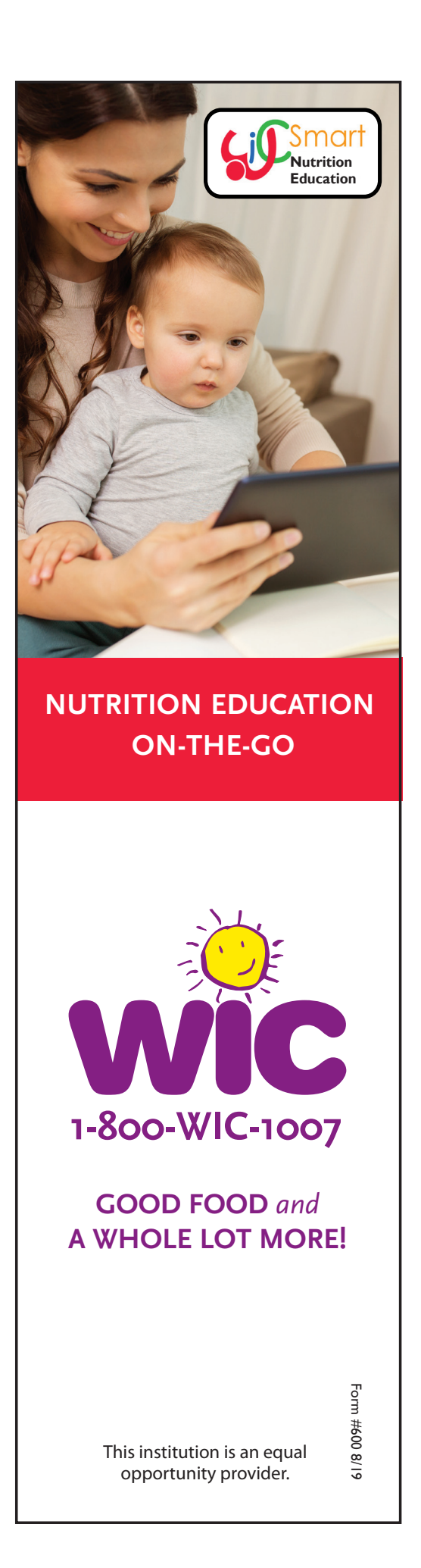

## **WICSmart** Is Easy! 1 On your SMARTPHONE or TABLET: • Find and download the WICSmart app. On your COMPUTER or other device with Internet: • Go to <u>www.wicsmart.com</u> Click Participant Login 2 Select Massachusetts as your WIC agency. 3 Enter your child's Member ID#: 4 Click on a module that interests you or one WIC recommended. You only have to do **ONE** module per family. 5 Go through the module at your own pace. If you get interrupted, you can save the session and come back to it later. 6 Make sure to answer the 4 questions at the end of the module and press the NEXT button until you see the Lesson Completed screen. **7** Complete a WICSmart module by: 8 We will check to see that you completed a module and will update your WIC account with your next set of benefits!

Please contact us when you have completed a module and we will update your WIC account with your next set of benefits!